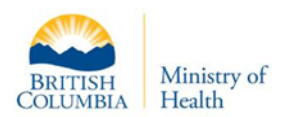

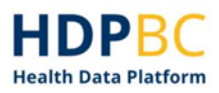

# Bring Your Own Data (BYOD) to the Health Data Platform BC (HDPBC)

# **Process for HDPBC Users**

HDPBC Desktop provides projects (organizational or academic research) with the ability to import additional data, application code, documentation, etc. All incoming information will be de-identified, linkable when applicable, and human reviewed. Patient and provider names should be excluded from any imports to the platform for your project.

You can import the information into the secure desktop based on file size and content. The table below outlines the three types of import and qualifying criteria for each of the methods.

| Type of Import                                                                                                    | Qualifying Criteria                                                                                                    | Transfer Method & Other Info                                                                                                    |
|----------------------------------------------------------------------------------------------------|----------------------------------------------------------------------------------------------------|----------------------------------------------------------------------------------------------------|
| 1. <u>File Import –</u><br><u>HDPBC File In</u><br><u>Portal</u>                                                                          | <ul> <li>Use this method if your file:</li> <li>Is under 24MB AND does<br/>not contain personal or<br/>sensitive information.</li> <li>The information will not be<br/>linked for analysis</li> </ul>                                                                                           | <ul><li>HDPBC File In/File Out Portal</li><li>Imported by requestor</li></ul>                                                                                                    |
| 2. <u>Cohort Import</u><br><u>– Ministry of</u><br><u>Health (MOH)</u><br><u>Secure File</u><br><u>Transfer Protocol</u><br><u>(SFTP)</u> | <ul> <li>Use this method if your file:</li> <li>Contains personal or sensitive information (must be encrypted, with patient and provider names <i>excluded</i>) <b>AND/OR</b> is over 24MB.</li> <li>The information may be linked to HDPBC data for project analysis if applicable.</li> </ul> | <ul> <li>SFTP</li> <li>Imported by HDPBC Technical<br/>Support team</li> <li>Data file should be .csv format</li> <li>Data should be extracted with<br/>UTF-8 encoding</li> <li>Metadata information file to be<br/>included as .xls file</li> </ul>                                                   |
| 3. <u>GitHub</u><br><u>Repository</u><br><u>Imports – Public</u><br><u>URL</u>                                                            | Use this method to import git<br>Repository.<br>• The repository must be<br>public.                                                                                                    | <ul> <li>Public URL import</li> <li>Imported by HDPBC Technical<br/>Support team</li> <li>If application code is included<br/>in the Git Repository, the<br/>HDPBC Security Threat Risk<br/>Assessment (STRA) process may<br/>be required, which can delay<br/>the import of the repository</li> </ul> |

For any questions, reach out to MOHAnalytics@gov.bc.ca.

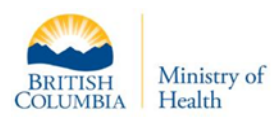

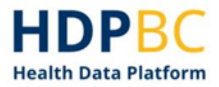

subject to completion of the STRA

# 1. File Import – HDPBC File In Portal

If your file does not contain sensitive personal information and is under 24MB, you may upload it yourself via the File In portal. For files over 24MB or that contain sensitive personal information, use <u>Cohort Import and Large Files</u>.

## Step 1

- Using incognito browsing, log in to the HDPBC Desktop: <u>https://portal-hdpbc.healthbc.org</u>
- Select "New File In Request"

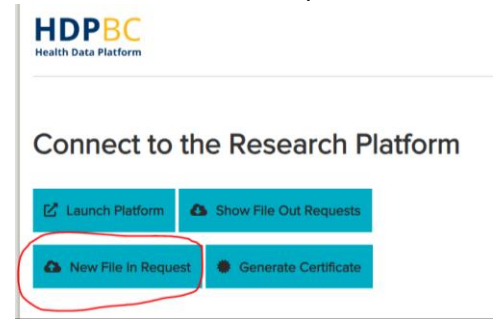

• Drag and drop your file in. Click Upload Files.

| HDPBC<br>Health Data Platform                                                                             | Request new password |
|----------------------------------------------------------------------------------------------------|----------------------|
| File Uploads Will Be Automatically Approved                                                               |                      |
| The file name <b>MUST</b> be less than 200 characters                                                     |                      |
| Request Files In                                                                                          |                      |
| Files                                                                                                    |                      |
| Drop files here to upload                                                                                 |                      |
| Please select one or more files                                                                           |                      |
| Documentation<br>Select the project name that the work falls under (type directly into the box to search) |                      |
| Select Project                                                                                            |                      |
| A Upload Files                                                                                            |                      |

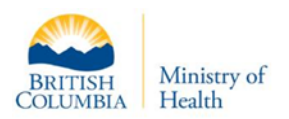

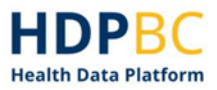

# Step 2

Wait for an email from the HDPBC Support Team.

HDPBC Support will scan the file for viruses and review the data for personal identifiers before releasing them for import to the HDPBC. You will receive an email notification after the files have been reviewed. If they've been approved for release, you can download them from within the HDPBC Desktop.

# Step 3

Download the files from within the HDPBC Desktop.

• Log in to the HDPBC Desktop.

| HDPBC<br>Health Data Platform                | Request new password |
|----------------------------------------------|----------------------|
| Connect to the Research Platform             |                      |
| Launch Platform A Show File Out Requests     |                      |
| New File in Request     Generate Certificate |                      |
| Projects                                     |                      |

• Open the File In and Out portal on the Desktop. Log in with your HDPBC credentials.

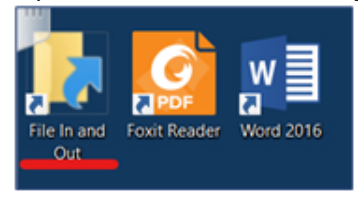

• Click Retrieve File(s) In

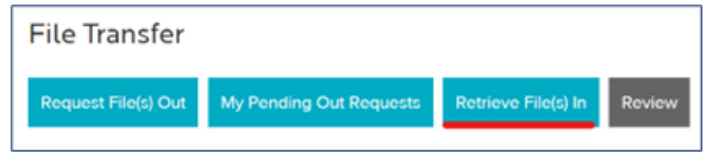

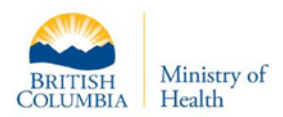

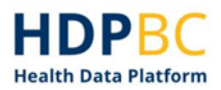

• You will see a list of your pending and approved file uploads. Click the view (eye) icon to access the file upload.

| HDPBC<br>Health Data Platform |         |              | PHSABC\nikheel.prei | msagar 🕒 Sign Out |
|-------------------------------|---------|--------------|---------------------|-------------------|
| My File Uplo                  | bads    |              |                     |                   |
| Pending Requests              |         |              |                     |                   |
| Posted                        | Project | Files        | ApplicationStatus   | View              |
| 02/03/22 15:43                |         | 1 (90.8 KB)  | Pending             | ۲                 |
| 26/11/21 09:43                |         | 1 (14.1 KB)  | Pending             | ۲                 |
| Posted                        | Project | Files        | ApplicationStatus   | View              |
| 18/03/22 15:40                | Testing | 6 (868.6 KB) | Approved            | ۲                 |
| 04/02/22 12:40                | Testing | 1 (95.3 KB)  | Approved            | ۲                 |
| 27/01/22 13:06                | Testing | 1 (27.2 KB)  | Approved            | ۲                 |

- Download each file individually by clicking the download icon in the request bar or download all the files at once by clicking **Download all as a ZIP**.
  - o Your files will download to the "Downloads" folder
- Move the files to your P: drive to save them.
  - Files left in the downloads folder will not be saved once you log off from the HDPBC Desktop
- If you downloaded all your files a one ZIP, right click the folder, select **Extract All**, and follow the prompts.

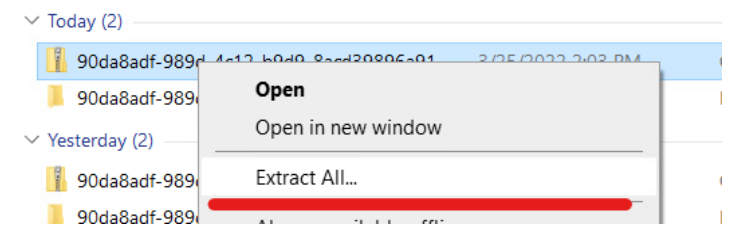

# Step 4

Access the files in your P: drive.

- Open the File Explorer
- Select This PC
- Open your P: drive (Your P: drive has your name in the folder name. Files saved in the P: drive will be available only to you.)

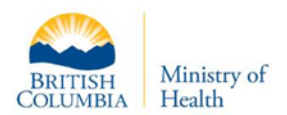

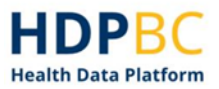

# 2. Cohort Import – MOH SFTP

**IMPORTANT:** Applicants must have obtained approval from the provider of the data being imported into the HDPBC to be used for linking and analysis prior to requesting to import it to the HDPBC for their project.

To apply privacy protection rules to the cohort data being imported to your project, the HDPBC Technical Support team needs to know which columns are **direct identifiers**, and **indirect identifiers**.

Direct identifiers, including those with null or proxy values, will be encrypted to facilitate linking of your cohort with your HDPBC project data in the platform. Please include additional descriptive columns to flag these values for use in your analysis, if appropriate.

Ensure that provider and/or patient names have been excluded from your file prior to transferring.

- **Direct Identifiers** are variables that can directly identify individuals, either individually or in combination. e.g., name, email address, IP address, home address, personal health number (PHN), social insurance number (SIN).
- **Indirect Identifiers** are variables that don't directly identify an individual but can be used for indirect re-identification. Whether a variable is an indirect identifier depends on the nature of the data.

# **Step 1: Prepare a Metadata Information for your cohort data**

File: Cohort Metadata information

.xls

Format:

Ensure your data is extracted with UTF-8 encoding to prevent the generation or inclusion of special characters that are not accepted by the HDPBC.

| Cohort Metadata Information |           |      |             |                                             |
|-----------------------------|-----------|------|-------------|---------------------------------------------|
| Name of                     | Attribute | Data | Type of     | <b>Identifier Flag</b> (direct or indirect) |
| File                        | Name      | Type | Information |                                             |

Example populated Metadata Information Table:

| Cohort Metadata Information |                   |           |                        |                 |
|-----------------------------|-------------------|-----------|------------------------|-----------------|
| Name of File                | Attribute<br>Name | Data Type | Type of<br>Information | Identifier Flag |

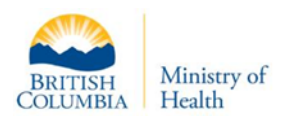

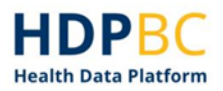

| test_cohort_rpt_sample.csv | PHN          | varchar(50)  | Personal Health<br>Number         | Direct Identifier   |
|----------------------------|--------------|--------------|-----------------------------------|---------------------|
| test_cohort_rpt_sample.csv | Name         | varchar(50)  | First and Last Name               | Direct Identifier   |
| test_cohort_rpt_sample.csv | Diag_Code    | int          | Code representing diagnosis       |                     |
| test_cohort_rpt_sample.csv | FSA_location | varchar(250) | First three digits of postal code | Indirect Identifier |
| test_cohort_rpt_sample.csv | home_address | varchar(250) | Home address                      | Direct Identifier   |
| test_cohort_rpt_sample.csv | attend_time  | float        | Time spent on patient             |                     |
| test_cohort_rpt_sample.csv | ICD_10_code  | int          | ICD 10 Code                       |                     |
| HDPBC_cohort_rpt.csv       | PHN          | varchar(50)  | Personal Health<br>Number         | Direct Identifier   |
| HDPBC_cohort_rpt.csv       | Mother Name  | varchar(50)  | First and Last Name of Mother     | Direct Identifier   |
| HDPBC_cohort_rpt.csv       | Diag_Code    | int          | Code representing diagnosis       |                     |

# **Step 2: Notify HDPBC Front Counter of Readiness**

When your data is ready to transfer, email HDPBC Front Counter (<u>MOHAnalytics@gov.bc.ca</u>). Include your:

| <ul> <li>Project name</li> <li>Principal applicant name</li> <li>Project number</li> <li>SFTP/technical contact name</li> </ul> | <ul> <li>SFTP/technical contact phone number*</li> <li>SFTP/technical contact email address</li> </ul> |
|----------------------------------------------------------------------------------------------------|----------------------------------------------------------------------------------------------------|
|----------------------------------------------------------------------------------------------------|----------------------------------------------------------------------------------------------------|

The HDPBC Front Counter will review your request and send it on to the HDPBC Support Team, who will support you in completing your import via MOH SFTP\*.

\*The MOH SFTP team will contact you via this phone number; please ensure you provide a number you can be reached at.

# **Step 3: Generate the SSH key**

You will generate an SSH key pair with HDPBC so it can be registered on the SFTP server.

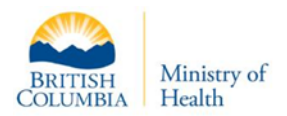

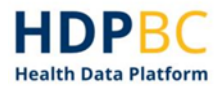

In this step, you will create a private SSH key and a public SSH key. The public SSH key will have a **.pub** file name extension. You will share your public SSH key with HDPBC when you submit your cohort data import request in Step 4.

More information on <u>SSH protocol</u> and <u>SSH public key authentication</u>.

You will start a command prompt from the desktop icon or by the start button, then you will be given specific text to type into the command prompt. This text will create a new SSH key folder, change the directory to the new folder, allow you to enter a file name, and prompt you to enter a passphrase. A passphrase helps protect the keys from unauthorized use.

It is recommended that you name the keys in the following format: "**HDPBC firstname lastname**".

#### If you get an error:

If you see an error like that shown in Figure 1 and the generated .pub file is empty, you may need to try the operation again. When trying again, do not specify a file name when prompted.

fdopen HDPBC\_np\_test.pub failed: No such file or directory

You can rename the files after they have been created to follow the convention "HDPBC\_FirstName\_LastName".

# **Step 4: Submit Request to Import Cohort Data**

Send an email to MOHAnalytics@gov.bc.ca attaching your completed HDPBC cohort metadata information .xls file, and your **public** SSH key.

### Step 5: Wait to receive an HDPBC encryption key

Following the submission of your metadata information and public SSH key, the HDPBC technical team will register your SSH key so that you can send data to HDPBC using the Secure File Transfer protocol (SFTP).

### Step 6: Encrypt and compress your file

- Download <u>7-Zip</u> to encrypt and compress your file.
- Right-click on the file and select **7-Zip** > **Add to archive...** from the 7-zip submenu.

Figure 1. SSH key creation error message.

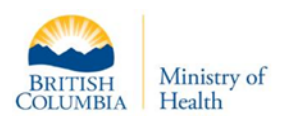

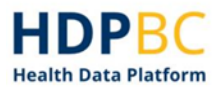

| The second second second second | Nopen with Code                               |    |                                      |   |
|---------------------------------|-----------------------------------------------|----|--------------------------------------|---|
|                                 | 🛰 CrowdStrike Falcon malware scan             |    |                                      |   |
| Name                            | E Classify and protect                        | 1  |                                      |   |
|                                 | 7-Zip                                         |    | Open archive                         |   |
| myCohort.csv                    | CRC SHA                                       |    | Open archive                         | > |
|                                 | Select Left File for Compare                  |    | Extract files                        |   |
|                                 | X Trellix File and Removable Media Protection |    | Extract Here                         |   |
|                                 | 🔚 GitExt Clone                                |    | Extract to "myCohort\"               |   |
|                                 | GitExt Create new repository                  |    | Test archive                         |   |
|                                 | X Git Extensions                              | >  | Add to archive                       |   |
|                                 | Sign and encrypt                              |    | Compress and email                   |   |
|                                 | More GpgEX options                            | >  | Add to "myCohort.7z"                 |   |
|                                 | - A carrier                                   |    | Compress to "myCohort.7z" and email  |   |
|                                 | Or share                                      |    | Add to "myCohort.zip"                |   |
|                                 | Spen with TextPad                             | ~_ | Compress to "myCohort.zip" and email |   |
|                                 |                                               |    |                                      |   |

• Enter the file name and ensure **Path mode** is **Relative pathname**. In the **Encryption** section, enter a strong password under **Enter password** and under **Re-enter password**. Ensure **Encryption method** is **AES-256**. Leave the rest of the fields as default.

| Add to Archive                      |         |        |                   | ×                                   |
|-------------------------------------|---------|--------|-------------------|-------------------------------------|
| Archive: C:\MyData\<br>myCohort.zip |         |        |                   | ~                                   |
| Archive format                      | zip     | ~      | Update mode:      | Add and replace files $\qquad \lor$ |
| Compression level:                  | Ultra   | $\sim$ | Path mode:        | Relative pathnames                  |
| Compression method:                 | Deflate | $\sim$ | Options           |                                     |
| Dictionary size:                    | 32 KB   | $\sim$ | Create SFX arcl   | hive<br>ed files                    |
| Word size:                          | 128     | ~      | Delete files afte | r compression                       |
| Solid Block size:                   |         | $\sim$ | Encryption        |                                     |
| Number of CPU threads:              | 12 ~    | / 12   | Enter password:   |                                     |
| Memory usage for Compressi          | ng:     | 388 MB | December 2        |                                     |
| Memory usage for Decompres          | ssing:  | 2 MB   | Reenter password  |                                     |
| Split to volumes, bytes:            |         |        | Show Password     | d                                   |
| Parameters:                         |         | ~      | Encryption method | AES-256                             |
|                                     |         |        |                   |                                     |
|                                     |         |        |                   |                                     |
|                                     |         |        |                   |                                     |
|                                     |         |        |                   |                                     |
|                                     |         |        | ОК                | Cancel Help                         |

• Wait for the file to compress.

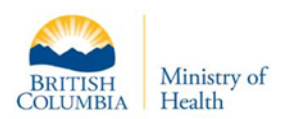

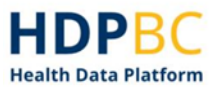

| 275% Compressing C:\My                                                                     | Data\myCohort.zip                   |                                                         | - |        | $\times$                                |
|--------------------------------------------------------------------------------------------|-------------------------------------|---------------------------------------------------------|---|--------|-----------------------------------------|
| Elapsed time:<br>Remaining time:<br>Files:<br>Compression ratio:<br>Adding<br>myCohort.csv | 00:00:24<br>00:00:07<br>0 / 1<br>6% | Total size:<br>Speed:<br>Processed:<br>Compressed size: |   | 28     | 92067 K<br>95 KB/s<br>69537 K<br>4217 K |
|                                                                                            |                                     |                                                         |   |        |                                         |
|                                                                                            |                                     |                                                         |   |        |                                         |
|                                                                                            | Background                          | Pause                                                   |   | Cancel |                                         |

When complete, this is the file you will transfer via SFTP to HDPBC for your project, in addition to your metadata information table .xls file.

# **Step 7: SFTP Configuration**

*You will need to* install SFTP Client. To do this, navigate to <u>https://filezilla-project.org</u> and click **Download** from the left-hand navigation menu (Figure 2). At this point, you will complete the download and installation steps relevant to your operating system.

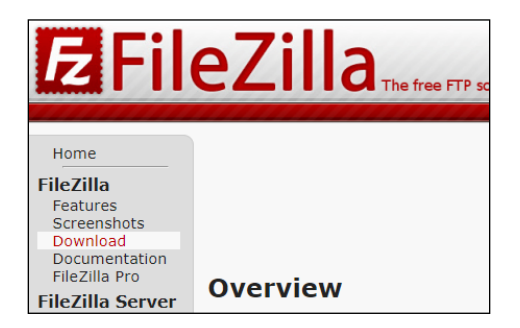

Figure 2. FileZilla page. Press the highlighted **Download** button.

# **Step 8: Use SFTP to Transfer Your Files**

In FileZilla, you can click the button at top left (see Figure 3) to start a new connection.

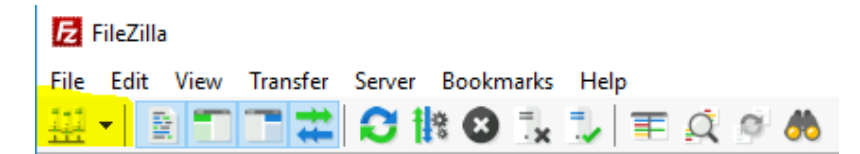

Figure 3. Click the highlighted button to start a new connection.

You will be prompted to fill in the connection information (see Figure 5). It should be completed as specified in Table 1.

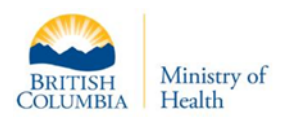

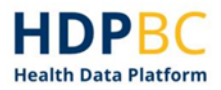

| Protocol | SFTP                                                                         |
|----------|------------------------------------------------------------------------------|
| Host     | For users on a Health Authority network device: 10.57.149.10                 |
|          | For users outside HA networks (firewall modification): sftpsvcs.healthbc.org |
| User     | <your username=""> e.g., jane.doe</your>                                     |
| Key File | 1. Click Browse Navigate to the private key file you created (the file       |
|          | without the .pub extension, e.g., NOT: HDPBC_firstname_lastmane.pub)         |
|          | 2. In Logon Type select Key File                                             |
| Port     | Leave blank                                                                  |

Table 1. Connection information for FileZilla.

| Site Manager                                    |                               | ×                                                                                              |
|-------------------------------------------------|-------------------------------|------------------------------------------------------------------------------------------------|
| Select entry:                                   | Gene                          | ral Advanced Transfer Settings Charset                                                         |
| □ <mark>100</mark> My Sites<br>└── <b>및</b> HDP | Prote<br>Host                 | col: SFTP - SSH File Transfer Protocol  V  Dot: 0.57.149.10 Port:                              |
|                                                 | Logo<br>User<br>Key 1<br>Back | n Type Key file   your.name C<\Users\your.name\Downloads\your.name( Browse  ground color: None |
| New site N                                      | New folder                    | ^                                                                                              |
| New Bookmark                                    | Rename                        |                                                                                                |
| Delete                                          | Duplicate                     | ×                                                                                              |
|                                                 |                               | Connect OK Cancel                                                                              |

Figure 4. Enter the information as provided in the table above into the highlighted areas.

When you click **Connect**, you may see an "Unknown host key" error. If this happens, you can click **OK** to accept the warning.

If you are successfully connected. the "Remote site" panel to the right will be populated with the folders you have access to.

In the "Local site" pane on the left side of the page, you can navigate to the folder that contains your encrypted (.pgp) file. You need to drag the encrypted file from the **Local site** to the **Remote site** on the right side of the page (Figure 6).

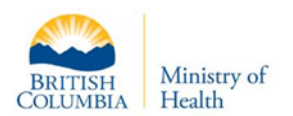

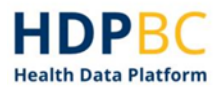

| HDP - sttp:// 010.57.149.10 - FileZilla<br>File Edit View Transfer Server Bookmarks Help                                                                                                    | - D X                                                            |
|----------------------------------------------------------------------------------------------------|------------------------------------------------------------------|
| ₩ - DTTT # O IX O % U TE A 9 &                                                                                                    |                                                                  |
| Host: Username: Password: Port:                                                                                                    | Quickconnect 👻                                                   |
| Status: Connecting to 10.57.149.10<br>Status: Using username<br>Status: Connected to 10.57.149.10                                                                                              | ^                                                                |
| Local site: D:\MyFiles\                                                                                                    | Remote site:                                                     |
|                                                                                                    | NRDABCAZUREUP003                                                 |
| Filename Filesize Filetype Last modified                                                                                                    |                                                                  |
| МуСоћонt2022-03-31.civ 0 СSV File 3/22/2022 1:58:08     МуСоћонt2022-03-31.cip 142 Compressed (zipp 3/22/2022 1:58:48     MyCohont2022-03-31.cip.gpg 854 OpenPGP Binary File 3/22/2022 2:01:23 | Filesane Filesize Filetype Last modified Permissions Owner/Group |
| 3 files. Total size: 996 bytes                                                                                                    | Empty directory.                                                 |
| Server/Local file Direction Remote file Size Priority S                                                                                                    | tatus                                                            |
| Queued files   Failed transfers   Successful transfers                                                                                                    | <u> </u>                                                         |

Figure 5. Drag your encrypted folder from the local site to the remote site.

If the file was transferred successfully, you will see the file appear in the 'Remote site' on the right side of the window, and the 'Successful transfers' tab at the bottom of the window will show details about the transfer (Figure 7).

| HDP - cftp:// @10.57.149.10 - EileZilla                                                           |                                               |                               | - T X                                                            |  |  |
|---------------------------------------------------------------------------------------------------|-----------------------------------------------|-------------------------------|------------------------------------------------------------------|--|--|
|                                                                                                   |                                               |                               |                                                                  |  |  |
| The Edit View Transfer Server bookmarks                                                           |                                               |                               |                                                                  |  |  |
|                                                                                                   |                                               |                               |                                                                  |  |  |
| Host: Username:                                                                                   | Password:                                     | Port:                         | Quickconnect 💌                                                   |  |  |
| Status: Connecting to 10.57.149.10<br>Status: Using username<br>Status: Connected to 10.57.149.10 |                                               |                               | Û                                                                |  |  |
| Local site: D:\MyFiles\                                                                           |                                               | ~                             | Remote site:                                                     |  |  |
| D: (Temporary Storage)                                                                            |                                               |                               | NRDABCAZUREUP003                                                 |  |  |
| B-SRECYCLE.BIN                                                                                    |                                               |                               |                                                                  |  |  |
| CollectGuestLogsTemp                                                                              |                                               |                               |                                                                  |  |  |
| - Mytrics<br>System Volume Information                                                            |                                               |                               | · · · · · · · · · · · · · · · · · · ·                            |  |  |
|                                                                                                   |                                               | ~                             |                                                                  |  |  |
| Filename Filesize File                                                                            | etype Last modified                           |                               | - ?.                                                             |  |  |
|                                                                                                   |                                               |                               | Filename Filerize Filetune Last modified Permissions Owner/Grown |  |  |
| MyCohort2022-03-31.csv 0 CS1                                                                      | V File 3/22/2022 1:58:08<br>2/22/2022 1:58:08 |                               | Pilesize Piletype Last modified Permissions Owner/oroup          |  |  |
| MyCohort2022-03-31.zip.ang 854 Op                                                                 | nenPGP Binary File 3/22/2022 2:01:23          |                               | 8 MvCohort2022-03-31 854 OpenPGP 3/22/2022 2:09:rw-rw-rw- 0.0    |  |  |
| , , , , , , , , , , , , , , , , ,                                                                 | ,                                             |                               |                                                                  |  |  |
|                                                                                                   |                                               |                               |                                                                  |  |  |
|                                                                                                   |                                               |                               |                                                                  |  |  |
| Selected 1 file. Total size: 854 bytes                                                            |                                               | 1 file. Total size: 854 bytes |                                                                  |  |  |
| Server/Local file Direction Remote                                                                | e file Size f                                 | Priority Time                 | lé                                                               |  |  |
| sftp://                                                                                           |                                               |                               |                                                                  |  |  |
| D:\MyFiles\MyCohort2022>> /NRDABCAZUREUP004/MyCo 854 Normal 3/22/2022 2:09:58 PM                  |                                               |                               |                                                                  |  |  |
|                                                                                                   |                                               |                               |                                                                  |  |  |
|                                                                                                   |                                               |                               |                                                                  |  |  |
| Queueo files Traileo transfers Successful transfers (1)                                           |                                               |                               |                                                                  |  |  |
|                                                                                                   |                                               |                               | 🔒 🕜 Queue: empty 🛛 👄 🖉                                           |  |  |

Figure 6. The "Successful Transfers" tab will show details about the transfer.

# **Step 9: Notify HDPBC that the file transfer is complete**

 Notify the HDPBC Front Counter (<u>MOHAnalytics@gov.bc.ca</u>) that the file has been uploaded for the HDPBC Technical Support team to pick up—*please include your encryption password (refer to Step 4 above) for file retrieval.*

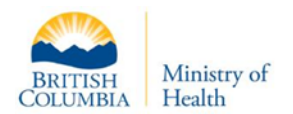

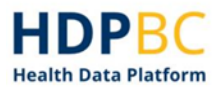

# 3. GitHub Repository Imports – Public URL

**PLEASE NOTE:** If application code is included in the Git Repository, the HDPBC Security Threat Risk Assessment (STRA) process may be required, which can delay the import of the repository subject to completion of the STRA.

### Step 1

Send the following request details to HDPBC Front Counter (MOHAnalytics@gov.bc.ca):

- Project name
- Principal applicant name
- Project number
- Git Repository information
  - Repository name
  - Location (public URL)

### Step 2

Wait for an email confirmation that your Git Repository import has been completed.